# Setup SD card for Linux on PandaBoard

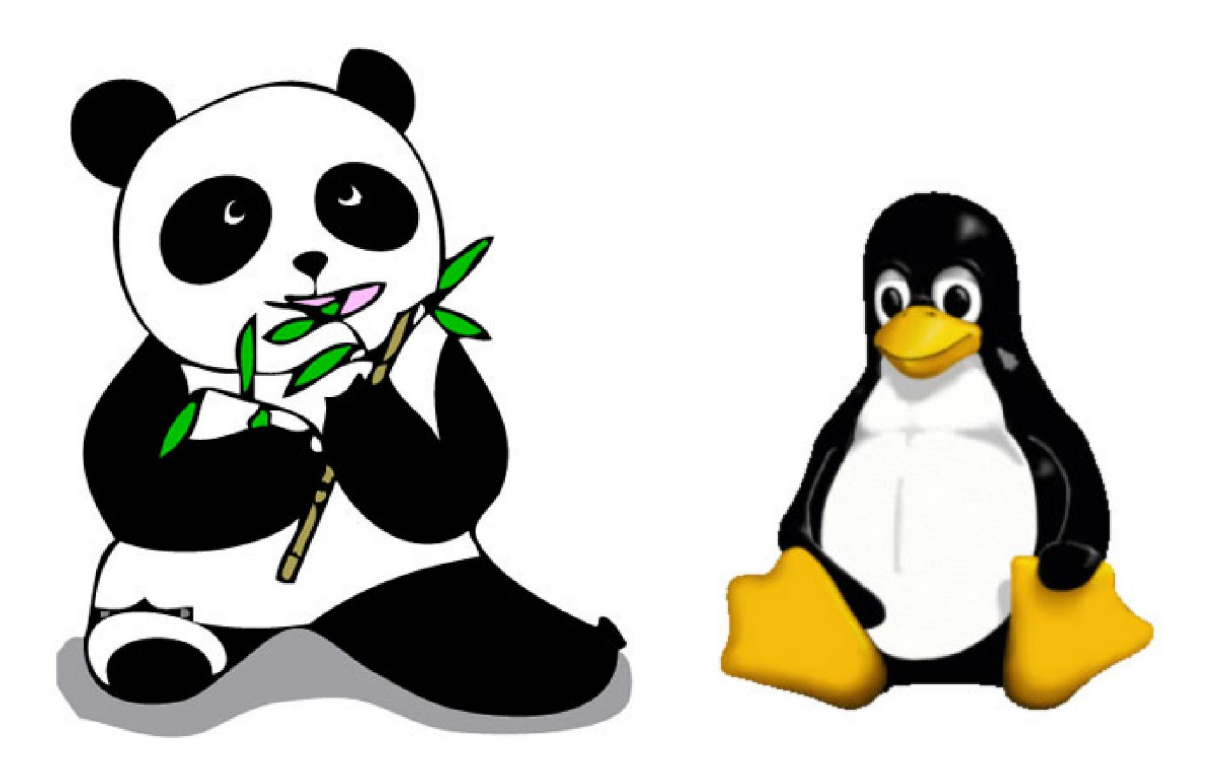

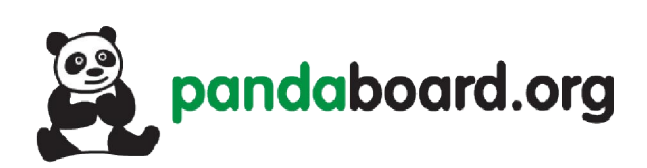

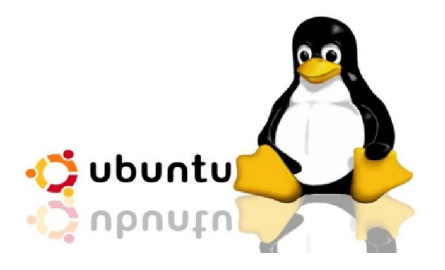

## **Setup SD Card for Pandaboard**

### Hardware Necessary:

- Laptop with Linux distro (Ubuntu 12.04)
- SD card (16GB class 10)

I found some issues in Pandaboard community that Ubuntu 12.04 is not booting on Pandaboard ES Rev3. I also faced same problem. But I figured out the solution by manually formatting SD card. I am using my friend Gunjan's laptop for preparing SD card for installation of Linux on Pandaboard. I formatted SD card using Ubuntu. Make sure that, all the installation work must be done on Ubuntu and SD Card is connected to computer and it is not in write protected mode. Pandaboard ES allows booting through SD Card but it do not allow through USB.

First of all start terminal by Ctrl +Alt +T and write in terminal

#### mount

| Termina   | al                                                                                                    |
|-----------|----------------------------------------------------------------------------------------------------|
|           | 😕 🗇 💷 gunjan@ubuntu: ~                                                                                                    |
| 0         | gunjan@ubuntu:~\$ mount<br>/dev/loop0 on / type ext3 (rw)                                                                                  |
|           | proc on /proc type proc (rw,noexec,nosuid,nodev)                                                                                           |
|           | none on /sys/fs/fuse/connections type fusectl (rw)                                                                                         |
| 8.80      | none on /sys/kernel/debug type debugfs (rw)                                                                                                |
| -         | none on /sys/kernel/security type securityfs (rw)                                                                                          |
|           | udev on /dev type devtmpfs (rw,mode=0755)                                                                                                  |
|           | tmpfs on /run type tmpfs (rw noexec nosuid size=10% mode=0020)                                                                             |
|           | none on /run/lock type tmpfs (rw,noexec.nosuid.nodev.size=5242880)                                                                         |
|           | none on /run/shm type tmpfs (rw,nosuid,nodev)                                                                                              |
| 0         | /dev/sda5 on /host type fuseblk (rw,nosuid,nodev,relatime,user_id=0,group_id=0,a<br>llow_other,blksize=4096)                               |
|           | gvfs-fuse-daemon on /home/gunjan/.gvfs type fuse.gvfs-fuse-daemon (rw,nosuid,nod                                                           |
|           | ev, user=gunjan)                                                                                                    |
|           | /dev/sdb1 on /media/GUNJ type vfat (rw,nosuid,nodev,uid=1000,gid=1000,shortname=<br>mixed,dmask=0077,utf8=1,showexec,flush,uhelper=udisks) |
|           | /dev/sda3 on /media/Oh type fuseblk (rw,nosuid,nodev,allow_other,default_permiss                                                           |
|           | ions, blksize=4096)                                                                                                    |
| 2         | /dev/sdao on /media/God type rusebik (rw,nosuid,nodev,allow_other,default_permis                                                           |
|           | gunjan@ubuntu:~\$                                                                                                    |
| <u>}-</u> |                                                                                                    |

It will show us all the memory devices connected to computer. Internal Hard disk will be described as sda and other memory devices can be named sdb, sdc, etc. They are further divided in partitions and hence can have numbering appended to them like sdb1, sdb2, etc. We have to unmount all the partitions of SD Card. Here in my case I have only one partition so I will unmount it which can be done in this way:

sudo umount /dev/sdb1

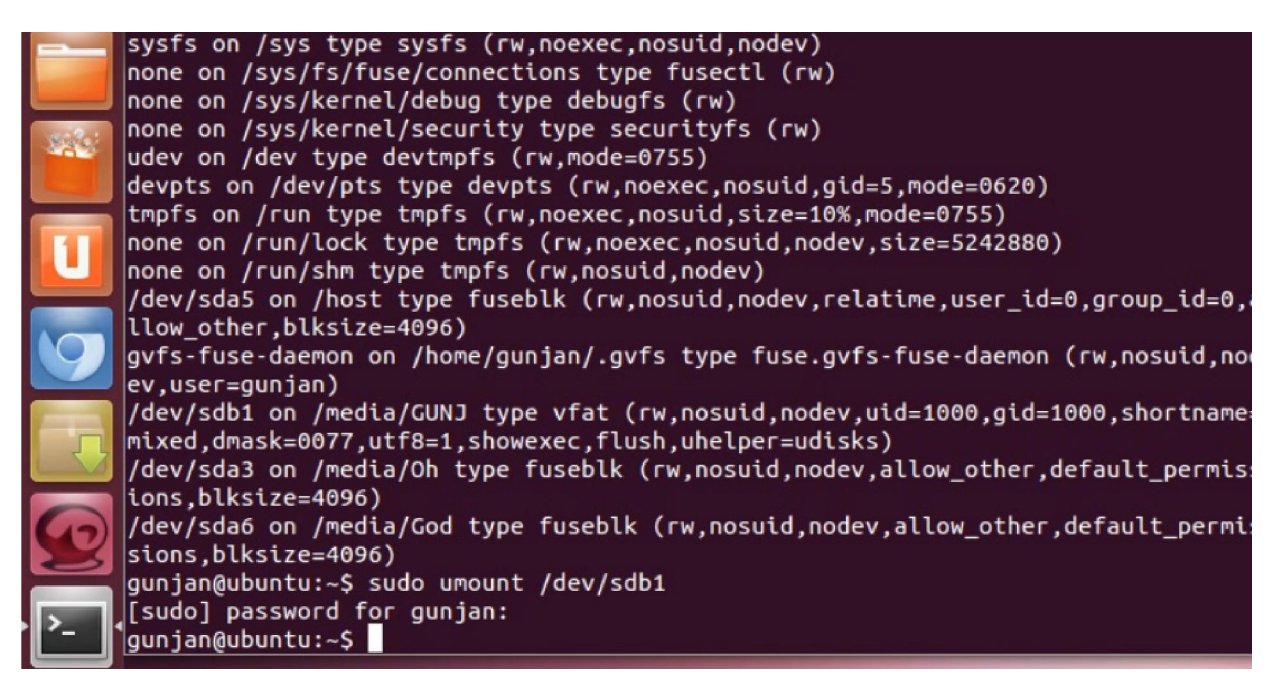

We will list all the connected memory partitions ofdesktop by writing:

sudo fdisk -ls

gunjan@ubuntu:~\$ sudo umount /dev/sdb1 [sudo] password for gunjan: gunjan@ubuntu:~\$ sudo fdisk -ls

| Terminal                                                                                                    |                                                                       |                                    |                                                       |                                       |                                   |         |                           |  |
|----------------------------------------------------------------------------------------------------|-----------------------------------------------------------------------|------------------------------------|-------------------------------------------------------|---------------------------------------|-----------------------------------|---------|---------------------------|--|
|                                                                                                    | 😣 🔿 🗊 gunjan@ubuntu: ~                                                |                                    |                                                       |                                       |                                   |         |                           |  |
| 0                                                                                                    | 255 heads, 63 sectors/track, 60801 cylinders, total 976773168 sectors |                                    |                                                       |                                       |                                   |         |                           |  |
|                                                                                                    | Sector size (logical/physical): 512 bytes / 512 bytes                 |                                    |                                                       |                                       |                                   |         |                           |  |
|                                                                                                    | I/O size                                                              | (minim                             | um/optimal):                                          | : 512 bytes                           | 512 bytes                         |         |                           |  |
|                                                                                                    | Disk iden                                                             | tifier                             | : 0xd800000                                           | 9                                     |                                   |         |                           |  |
| 800                                                                                                    | Davica                                                                | Reat                               | Ctact                                                 | End                                   | <b>Blacks</b>                     | Td      | Suctor                    |  |
|                                                                                                    | /dev/sda1                                                             | BOOL                               | 51011                                                 | 417699                                | 2000134                           | de      | Dell Utility              |  |
|                                                                                                    | /dev/sda2                                                             | *                                  | 417792                                                | 26107903                              | 12845056                          | 7       | HPES/NTES/exEAT           |  |
|                                                                                                    | /dev/sda3                                                             |                                    | 26107904                                              | 502945791                             | 238418944                         | 7       | HPES/NTES/exEAT           |  |
|                                                                                                    | /dev/sda4                                                             |                                    | 502945792                                             | 976771071                             | 236912640                         | f       | W95 Ext'd (LBA)           |  |
|                                                                                                    | /dev/sda5                                                             |                                    | 502947840                                             | 628776959                             | 62914560                          | 7       | HPFS/NTFS/exFAT           |  |
|                                                                                                    | /dev/sda6                                                             |                                    | 628779008                                             | 976769023                             | 173995008                         | 7       | HPFS/NTFS/exFAT           |  |
|                                                                                                    |                                                                       |                                    |                                                       |                                       |                                   |         |                           |  |
|                                                                                                    | Disk /dev                                                             | /sdb:                              | 15.9 GB, 158                                          | 879634944 by                          | tes                               |         |                           |  |
| Constant of the local division of the local division of the local | 136 heads                                                             | , 12 s                             | ectors/tracl                                          | k, 19004 cyl                          | inders, total                     | . 310   | 14912 sectors             |  |
| Л                                                                                                    | Units = se                                                            | ectors                             | of 1 * 512                                            | = 512 bytes                           |                                   |         |                           |  |
|                                                                                                    | Sector si                                                             | ze (lo                             | gical/physic                                          | cal): 512 by                          | tes / 512 byt                     | es      |                           |  |
| -                                                                                                    | I/O size                                                              | (minim                             | um/optimal)                                           | : 512 bytes ,                         | 512 bytes                         |         |                           |  |
|                                                                                                    | DISK Iden                                                             | tifier                             | : 0x00000000                                          | 2                                     |                                   |         |                           |  |
|                                                                                                    | Device                                                                | Boot                               | Start                                                 | End                                   | Blocks                            | Td      | Suctom                    |  |
|                                                                                                    | /dev/sdb1                                                             | 5001                               | 131072                                                | 31014911                              | 15441920                          | 10      | W95 FAT32 (IBA)           |  |
| >                                                                                                    |                                                                       | untu:~                             | \$                                                    | 51014911                              | 13441920                          | C       | NOS TRISZ (LDR)           |  |
| <u> </u>                                                                                                    | I/O size<br>Disk iden<br>Device<br>/dev/sdb1<br>gunjan@ubu            | (minim<br>tifier<br>Boot<br>untu:~ | um/optimal);<br>: 0x00000000<br>Start<br>131072<br>\$ | : 512 bytes ,<br>9<br>End<br>31014911 | / 512 bytes<br>Blocks<br>15441920 | Id<br>c | System<br>W95 FAT32 (LBA) |  |

Now we do not have access to SD Card through Desktop but still we can access partitions of SD card through terminal and can manipulate memory of SD Card. For manipulation we need to do memory hacking which canonly be done by entering in SD Card through terminal. For 16 GB SD Card and our purpose of installing Ubuntu we have calculated number of heads as 255, sectors/track as 63 and as each sector have 512 bytes so on calculating number of cylinders = Total size / Size of one head is 1930.{Number of Cylinders=  $\frac{15879634944}{255*63*512} = 1930$  (Approx.)}

As my SD card is in /dev/sdb segment so I will write

sudo fdisk /dev/sdb

|       | /dev/sda3                                                                                                 | 26107904                                                                                                    | 502945791                                                                                                    | 238418944     | 7     | HPFS/NTFS/exFAT |   |
|-------|----------------------------------------------------------------------------------------------------|----------------------------------------------------------------------------------------------------|----------------------------------------------------------------------------------------------------|---------------|-------|-----------------|---|
|       | /dev/sda4                                                                                                 | 502945792                                                                                                    | 976771071                                                                                                    | 236912640     | f     | W95 Ext'd (LBA) |   |
|       | /dev/sda5                                                                                                 | 502947840                                                                                                    | 628776959                                                                                                    | 62914560      | 7     | HPFS/NTFS/exFAT |   |
|       | /dev/sda6                                                                                                 | 628779008                                                                                                    | 976769023                                                                                                    | 173995008     | 7     | HPFS/NTFS/exFAT |   |
|       |                                                                                                    |                                                                                                    |                                                                                                    |               |       |                 |   |
|       | Disk /dev/s                                                                                               | db: 15.9 GB, 158                                                                                                    | 379634944 byt                                                                                                    | es            |       |                 |   |
|       | 136 heads.                                                                                                | 12 sectors/track                                                                                                    | (. 19004 cvli                                                                                                    | Inders. total | . 310 | 14912 sectors   | Ĩ |
|       | Units = sec                                                                                               | tors of 1 * 512                                                                                                    | = 512 bytes                                                                                                    |               |       |                 |   |
|       | Sector size                                                                                               | (logical/physic                                                                                                    | al): 512 byt                                                                                                    | es / 512 byt  | es    |                 |   |
|       | I/O size (minimum/optimal): 512 bytes / 512 bytes                                                         |                                                                                                    |                                                                                                    |               |       |                 |   |
| 57    | Disk identi                                                                                               | fier: 0x00000000                                                                                                    | )                                                                                                    |               |       |                 |   |
|       |                                                                                                    |                                                                                                    | •                                                                                                    |               |       |                 |   |
| Gal   | Device B                                                                                                  | oot Start                                                                                                    | End                                                                                                    | Blocks        | Τd    | System          |   |
|       | /dev/sdb1                                                                                                 | 131072                                                                                                    | 31014911                                                                                                    | 15441920      | ĉ     | W95 FAT32 (IBA) |   |
| 0     | dunian@ubun                                                                                               | turas sudo fdisk                                                                                                    | /dev/sdb                                                                                                    | 13441520      | ~     | 175 TATSE (LUA) |   |
|       | gunjaneuvan                                                                                               |                                                                                                    | ( /00//300                                                                                                    |               |       |                 |   |
| · · · | Command (m                                                                                                | for help).                                                                                                    |                                                                                                    |               |       |                 |   |
|       | Command (m                                                                                                | ioi netp).                                                                                                    |                                                                                                    |               |       |                 | _ |
|       | 1                                                                                                    |                                                                                                    |                                                                                                    |               |       |                 |   |
|       | Command (m                                                                                                | for help): m                                                                                                    |                                                                                                    |               |       |                 |   |
| 100   | Command act                                                                                               | ion                                                                                                    |                                                                                                    |               |       |                 |   |
|       | a togg                                                                                                    | bed dicklabel                                                                                                    | Lag                                                                                                    |               |       |                 |   |
|       |                                                                                                    | le the dos compa                                                                                                    | atibilitv fla                                                                                                    | aa            |       |                 |   |
|       | d dele                                                                                                    | te a partition                                                                                                    | I                                                                                                    | -9            |       |                 |   |
|       | l list                                                                                                    |                                                                                                    |                                                                                                    |               |       |                 |   |
|       |                                                                                                    | known partition                                                                                                    | n types                                                                                                    |               |       |                 |   |
|       | m prin                                                                                                    | t this menu                                                                                                    | n types                                                                                                    |               |       |                 |   |
|       | m prin<br>n add                                                                                           | Known partition<br>t this menu<br>a new partition                                                                                                    | n types                                                                                                    |               |       |                 |   |
| 9     | m prin<br>n add<br>o crea                                                                                 | Known partition<br>t this menu<br>a new partition<br>te a new empty I<br>t the partition                                                                                                    | n types<br>DOS partition                                                                                                    | n table       |       |                 |   |
| 9     | m prin<br>n add<br>o crea<br>p prin                                                                       | known partition<br>t this menu<br>a new partition<br>te a new empty f<br>t the partition<br>without saving                                                                                                    | n types<br>DOS partition<br>table<br>changes                                                                                 | n table       |       |                 |   |
| 9     | m prin<br>n add<br>o crea<br>p prin<br>q quit<br>s crea                                                   | known partition<br>t this menu<br>a new partition<br>te a new empty f<br>t the partition<br>without saving<br>te a new empty s                                                                                                   | n types<br>DOS partition<br>table<br>changes<br>Sun disklabel                                                                | n table       |       |                 |   |
|       | m prin<br>n add<br>o crea<br>p prin<br>q quit<br>s crea<br>t chan                                         | known partition<br>t this menu<br>a new partition<br>te a new empty f<br>t the partition<br>without saving<br>te a new empty s<br>ge a partition's                                                                               | n types<br>DOS partition<br>table<br>changes<br>Sun disklabe<br>s system <u>id</u>                                           | n table<br>L  |       |                 |   |
|       | m prin<br>n add<br>o crea<br>p prin<br>q quit<br>s crea<br>t chan<br>u chan                               | known partition<br>t this menu<br>a new partition<br>te a new empty f<br>t the partition<br>without saving<br>te a new empty s<br>ge a partition's<br>ge display/entry                                                           | n types<br>DOS partition<br>table<br>changes<br>Sun disklabe<br>s system id<br>y units                                       | n table       |       |                 |   |
|       | m prin<br>n add<br>o crea<br>p prin<br>q quit<br>s crea<br>t chan<br>u chan<br>v veri                     | known partition<br>t this menu<br>a new partition<br>te a new empty f<br>t the partition<br>without saving<br>te a new empty f<br>ge a partition's<br>ge display/entry                                                           | n types<br>DOS partition<br>table<br>changes<br>Sun disklabe<br>s system id<br>y units<br>n table                            | n table       |       |                 |   |
|       | m prin<br>n add<br>o crea<br>p prin<br>q quit<br>s crea<br>t chan<br>u chan<br>v veri<br>w writ           | known partition<br>t this menu<br>a new partition<br>te a new empty f<br>t the partition<br>without saving<br>te a new empty f<br>ge a partition's<br>ge display/entry<br>fy the partition<br>e table to disk<br>a functionality | n types<br>DOS partition<br>table<br>changes<br>Sun disklabe<br>s system id<br>y units<br>n table<br>and exit                | n table<br>L  |       |                 |   |
|       | m prin<br>n add<br>o crea<br>p prin<br>q quit<br>s crea<br>t chan<br>u chan<br>v veri<br>w writ<br>x extr | known partition<br>t this menu<br>a new partition<br>te a new empty f<br>t the partition<br>without saving<br>te a new empty f<br>ge a partition's<br>ge display/entry<br>fy the partition<br>e table to disk<br>a functionality | n types<br>DOS partition<br>table<br>changes<br>Sun disklabe<br>s system id<br>y units<br>n table<br>and exit<br>(experts on | n table<br>L  |       |                 |   |

Now as shown we have different commands available to us for memory operation on SD Card. First we have to delete all the partitions. In my case I have only 1 partition so it will be deleted by "d" command. If multiple partitions are present then selecting that partition and repeating "d" again will delete it. After deleting all the partitions we use "p" to check that no partition is existing.

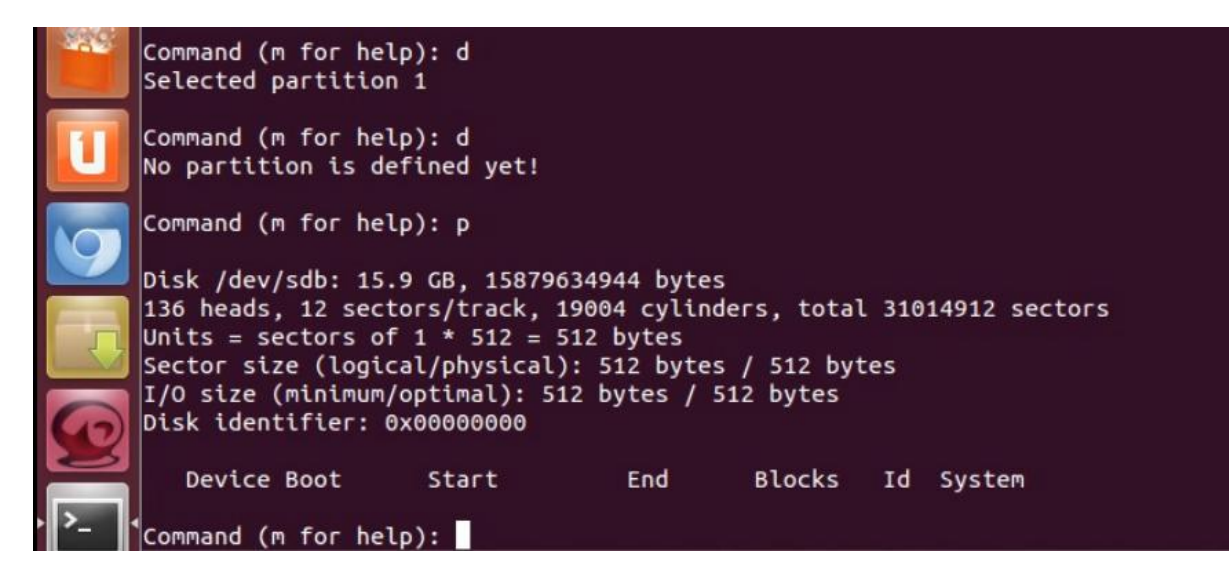

Now we will go in expert mode by typing "x" and we will have much different functionality available to us for manipulation as shown:

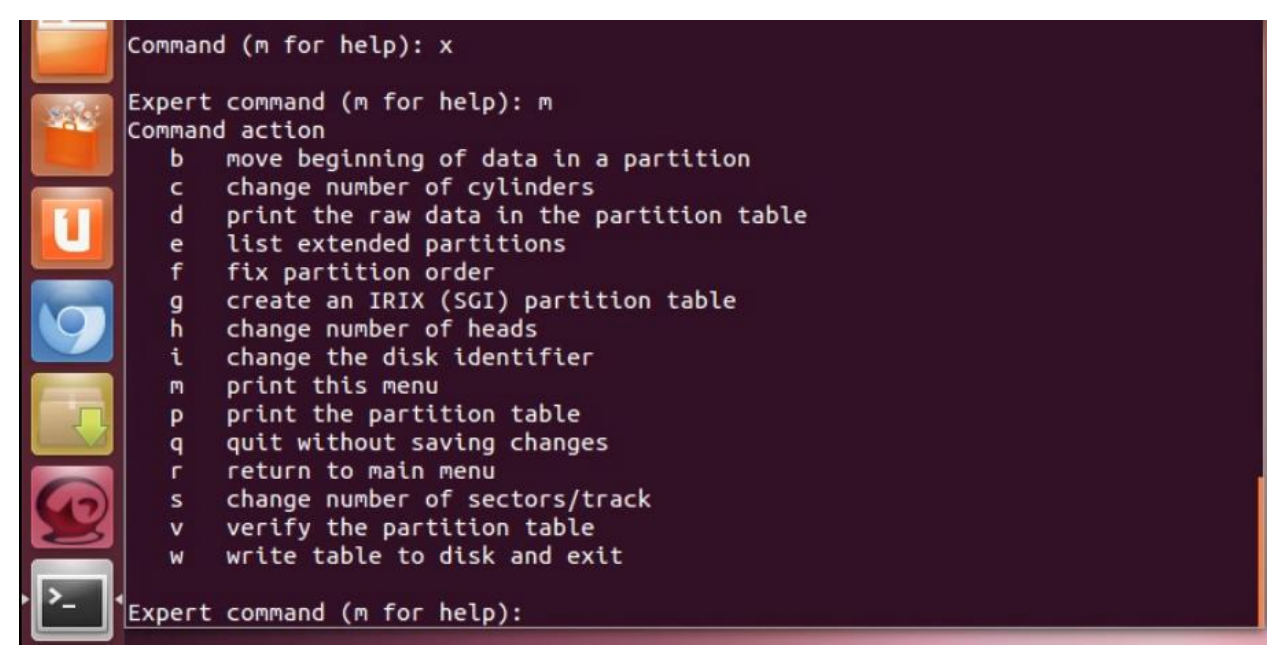

Here, we will give no of heads by "h" = 255; no of sectors/track by "s" = 63; no of cylinders by "c" = 1930 and then will return to normal mode by "r".

| 9                | Expert command (m for help): h<br>Number of heads (1-256, default 136): 255            |
|------------------|----------------------------------------------------------------------------------------|
|                  | Expert command (m for help): s<br>Number of sectors (1-63, default 12): 63             |
|                  | Expert command (m for help): c<br>Number of cylinders (1-1048576, default 19004): 1930 |
| 0                | Expert command (m for help): r                                                         |
| · <b>&gt;_</b> · | Command (m for help):                                                                  |

Now we will add a new partition by "n". It will ask for type of partition, where we will choose primary type by "p" and will give partition number "1" and initial memory allocation size of 64 MB by "+64M" and sector size will be taken default by just entering in command.

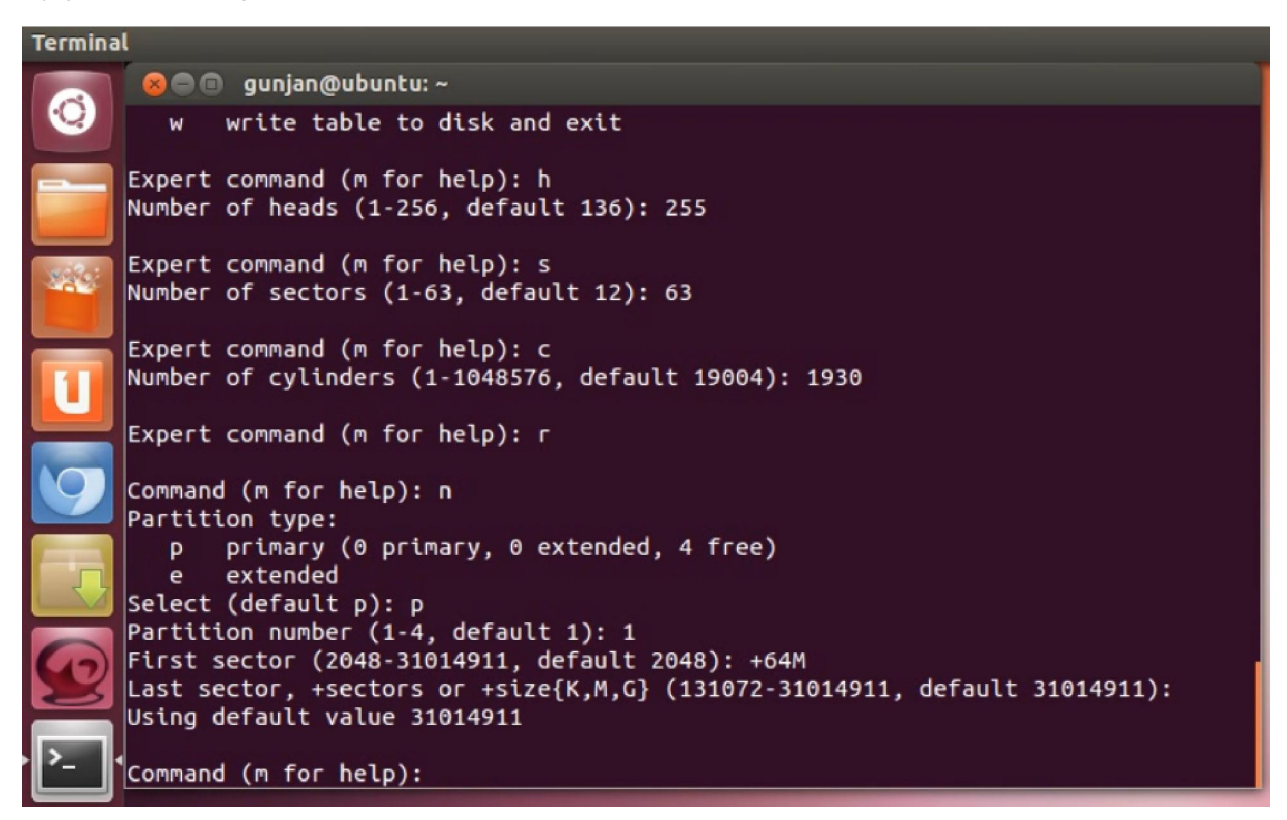

Now we will write all the changes by "w". It will save the altered partition table and will make sync disc and make it re-readable. Also it will take us out of SD Card command prompting to normal terminal execution.

```
Expert command (m for help): r
Command (m for help): n
Partition type:
       primary (0 primary, 0 extended, 4 free)
   р
      extended
   e
Select (default p): p
Partition number (1-4, default 1): 1
First sector (2048-31014911, default 2048): +64M
Last sector, +sectors or +size{K,M,G} (131072-31014911, default 31014911):
Using default value 31014911
Command (m for help): w
The partition table has been altered!
Calling ioctl() to re-read partition table.
Syncing disks.
gunjan@ubuntu:~$
```

## Installation of Ubuntu 12.04 image on SD card

Now we can prepare our SD Card with help of OMAP image of Ubuntu. This image can be downloaded from *https://wiki.ubuntu.com/ARM/OMAP*. I have Ubuntu 12.04 download in my Downloads folder, so I will enter in that particular folder

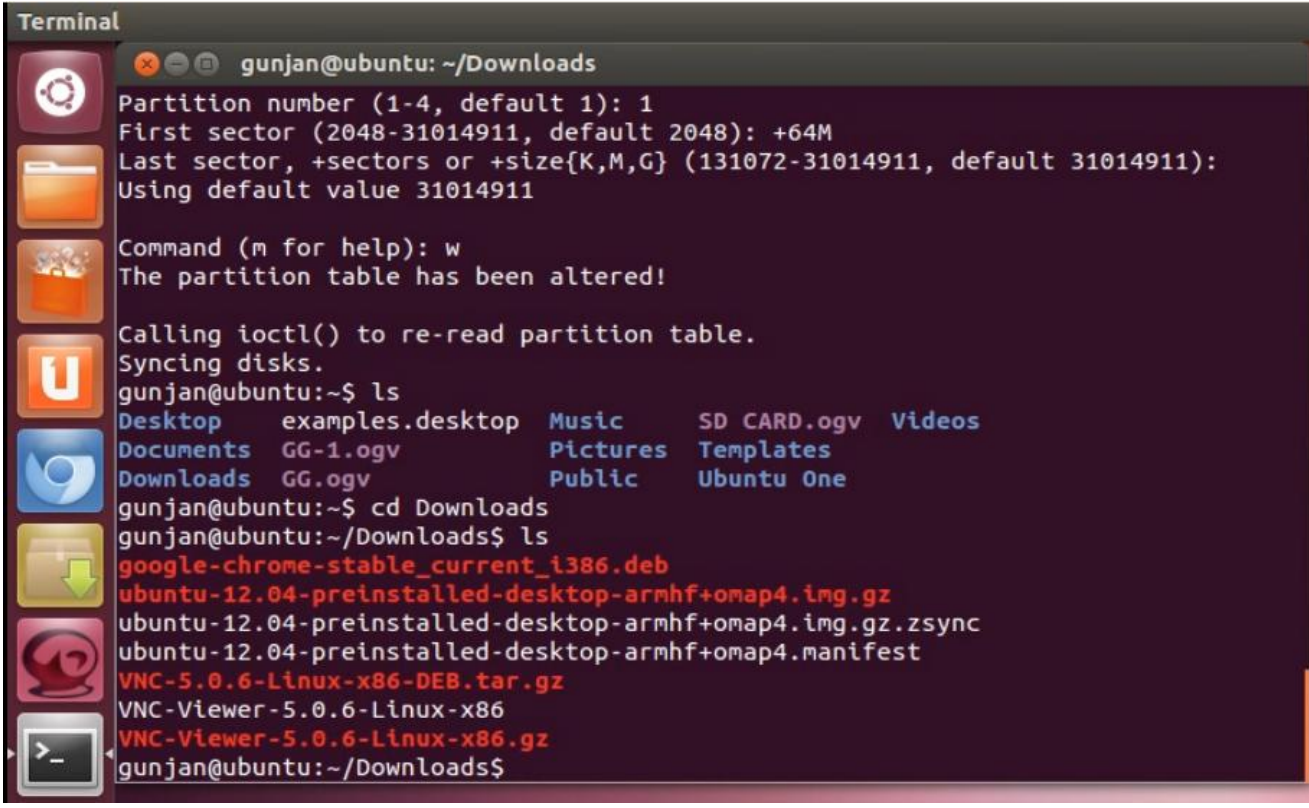

cd Downloads

Now write this script in terminal

sudo sh -c 'zcat ./ubuntu-12.04-preinstalled-desktoparmhf+omap4.img.gz |dd bs=4M of=/dev/sdb ; sync'

| Termina | at set a set of the set of the se |  |  |  |  |  |  |
|---------|----------------------------------------------------------------------------------------------------|--|--|--|--|--|--|
|         | 🛞 🗇 🗊 gunjan@ubuntu: ~/Downloads                                                                                                    |  |  |  |  |  |  |
| 0       | Last sector, +sectors or +size{K,M,G} (131072-31014911, default 31014911):<br>Using default value 31014911                                                                                                    |  |  |  |  |  |  |
|         | Command (m for help): w                                                                                                    |  |  |  |  |  |  |
|         | The partition table has been altered!                                                                                                    |  |  |  |  |  |  |
|         | Calling ioctl() to re-read partition table.<br>Syncing disks.                                                                                                    |  |  |  |  |  |  |
|         | gunjan@ubuntu:~\$ ls                                                                                                    |  |  |  |  |  |  |
|         | Desktop examples.desktop Music SD CARD.ogv Videos                                                                                                    |  |  |  |  |  |  |
|         | Downloads GG.ogv Public Ubuntu One                                                                                                    |  |  |  |  |  |  |
| 9       | gunjan@ubuntu:~\$ cd Downloads<br>gunjan@ubuntu:~/Downloads\$ ls                                                                                                    |  |  |  |  |  |  |
|         | ubuntu-12.04-preinstalled-desktop-armhf+omap4.img.gz                                                                                                    |  |  |  |  |  |  |
| л       | ubuntu-12.04-preinstalled-desktop-armhf+omap4.img.gz.zsync                                                                                                    |  |  |  |  |  |  |
|         | ubuntu-12.04-preinstalled-desktop-armhf+omap4.manifest                                                                                                    |  |  |  |  |  |  |
|         | VNC-5.0.6-Linux-x86-DEB.tar.gz                                                                                                    |  |  |  |  |  |  |
|         | VNC-Viewer-5.0.6-Linux-x86.gz                                                                                                    |  |  |  |  |  |  |
|         | gunjan@ubuntu:~/Downloads\$ sudo sh -c 'zcat ./ubuntu-12.04-preinstalled-desktop-                                                                                                    |  |  |  |  |  |  |
| · > ·   | armhf+omap4.img.gz   dd bs=4M of=/dev/sdb ; sync'                                                                                                    |  |  |  |  |  |  |

It will start installation of Ubuntu OS in SD Card. This process takes about 5 -10 minutes depending on your processor. After this installation ends successfully we will see number of records which were input and output, total bytes copied, time taken and speed.

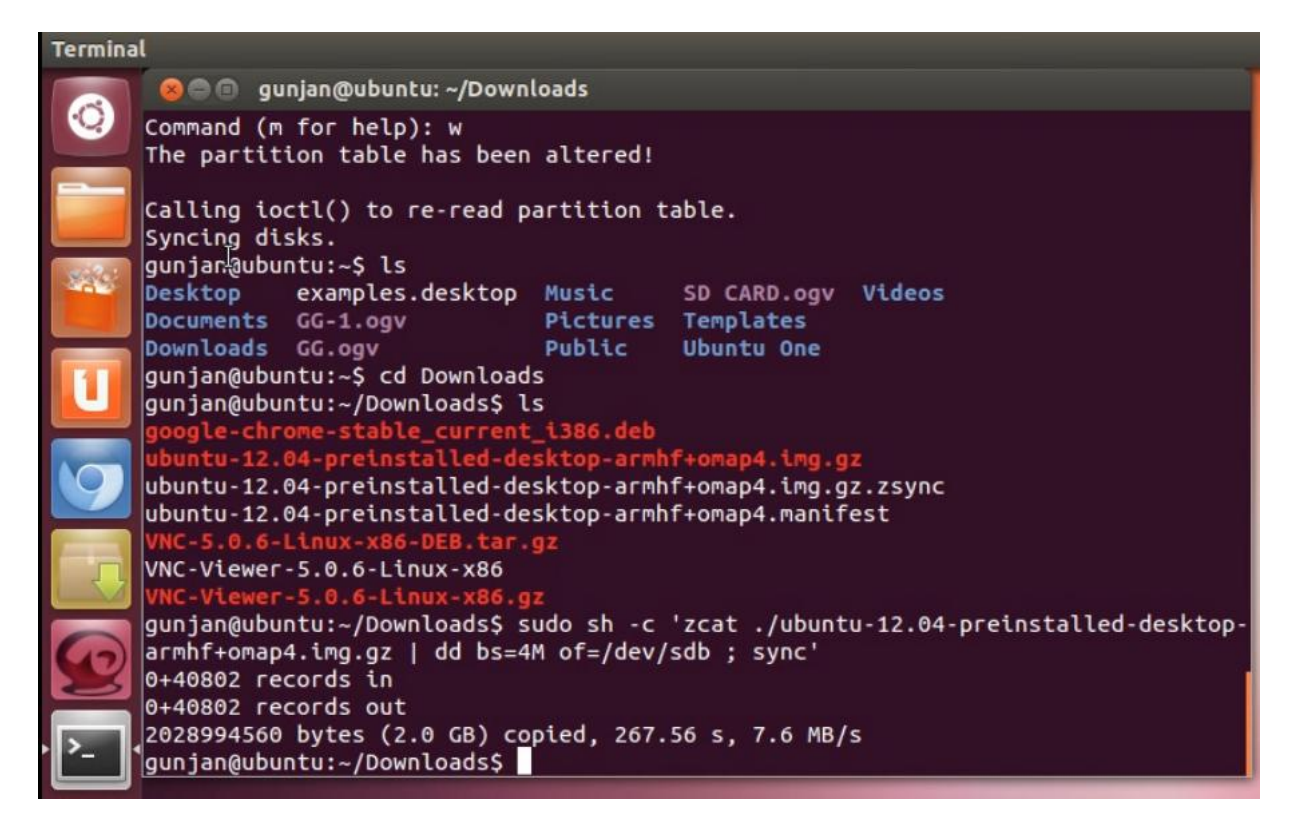

Now, we are ready to insert our SD Card in Pandaboard and boot it for first time. We will follow simple steps of installing Ubuntu just like the steps we follow on installing windows in our computer. After all the steps are completed, we are ready to do our work in Ubuntu on Pandaboard.

## **Author**

I am Sagar Patel, pursuing B.Tech in Electronics and Communication in Nirma University, India. I like to explore new ideas. Embedded systems, digital signal processing and video-sound processing are my favorite fields. I am a blogger at <a href="http://creat-tricks.blogspot.com">http://creat-tricks.blogspot.com</a>. I also own a YouTube channel <a href="http://www.youtube.com/sagarpate19556">www.youtube.com/sagarpate19556</a>. For this documentation, I would like to thank Gunjan Gupta and Romil Shah for helping me.

## **Contact**

Email ID: sagarpatel.9556@gmail.com

☺ THANK YOU ☺